## STAT: Analytics Driven App Mobile MVP App

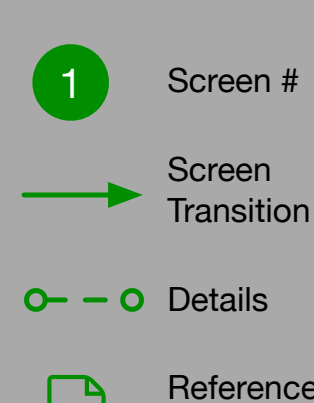

Reference Algorithms

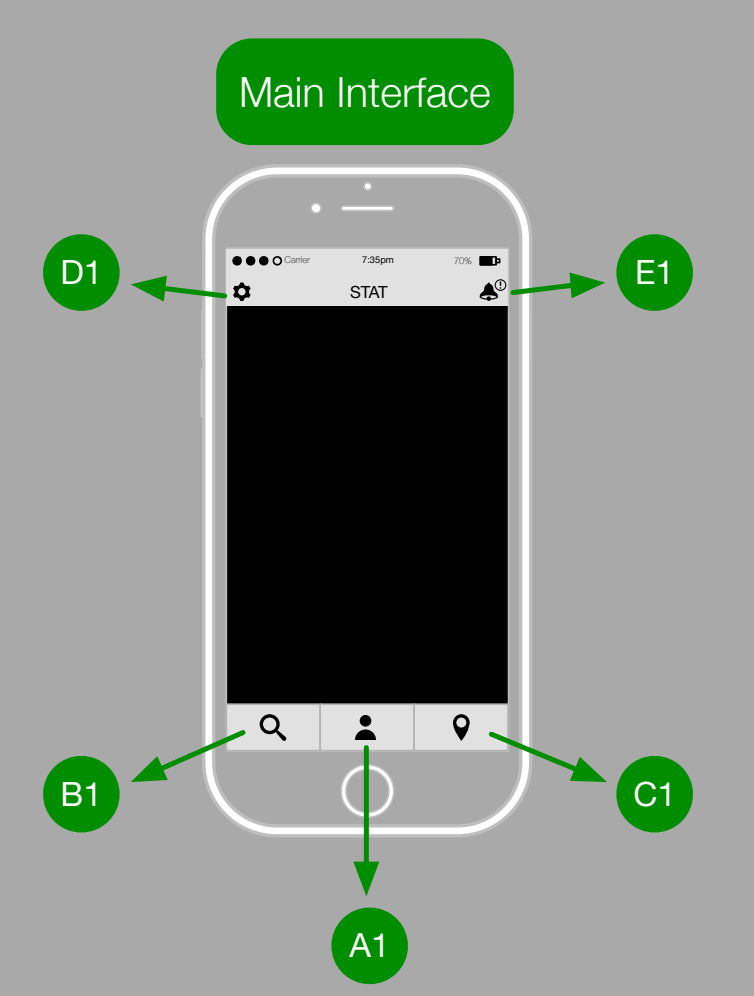

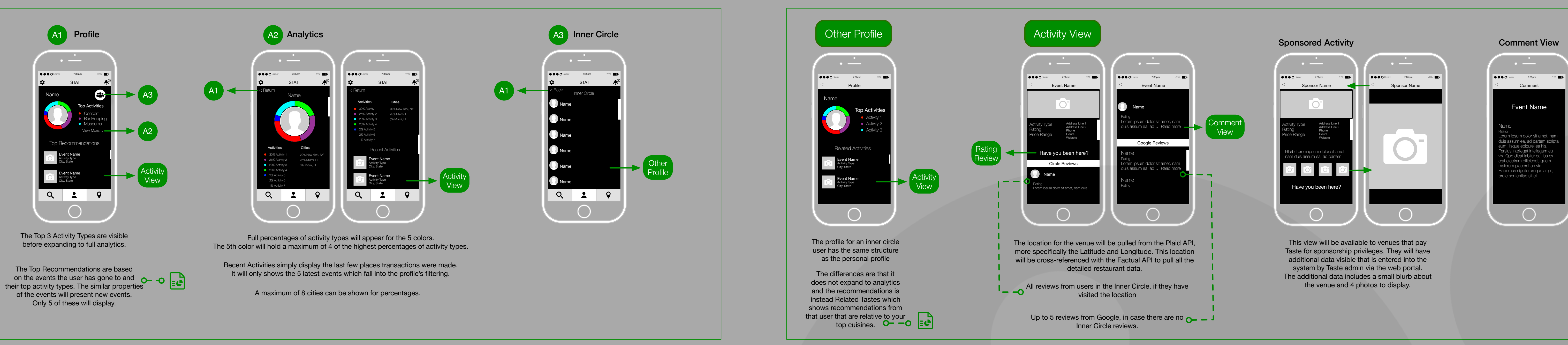

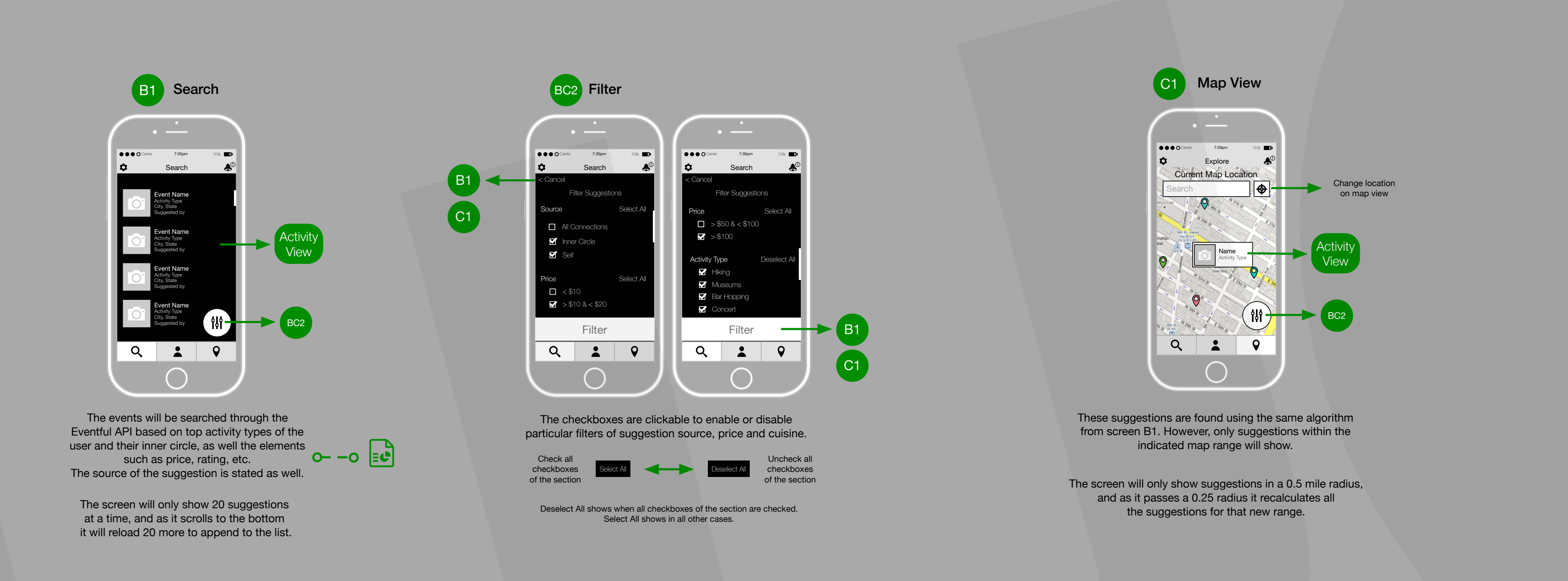

D1 Settings D2 Edit Profile 7:35pm Edit Profile Edit Inner Circle Edit Charge History 🛛 Edit Bank Account Log Out Update The edit profile screen has the same structure and behavior Back button returns to as the Filter screen BC2. previous screen

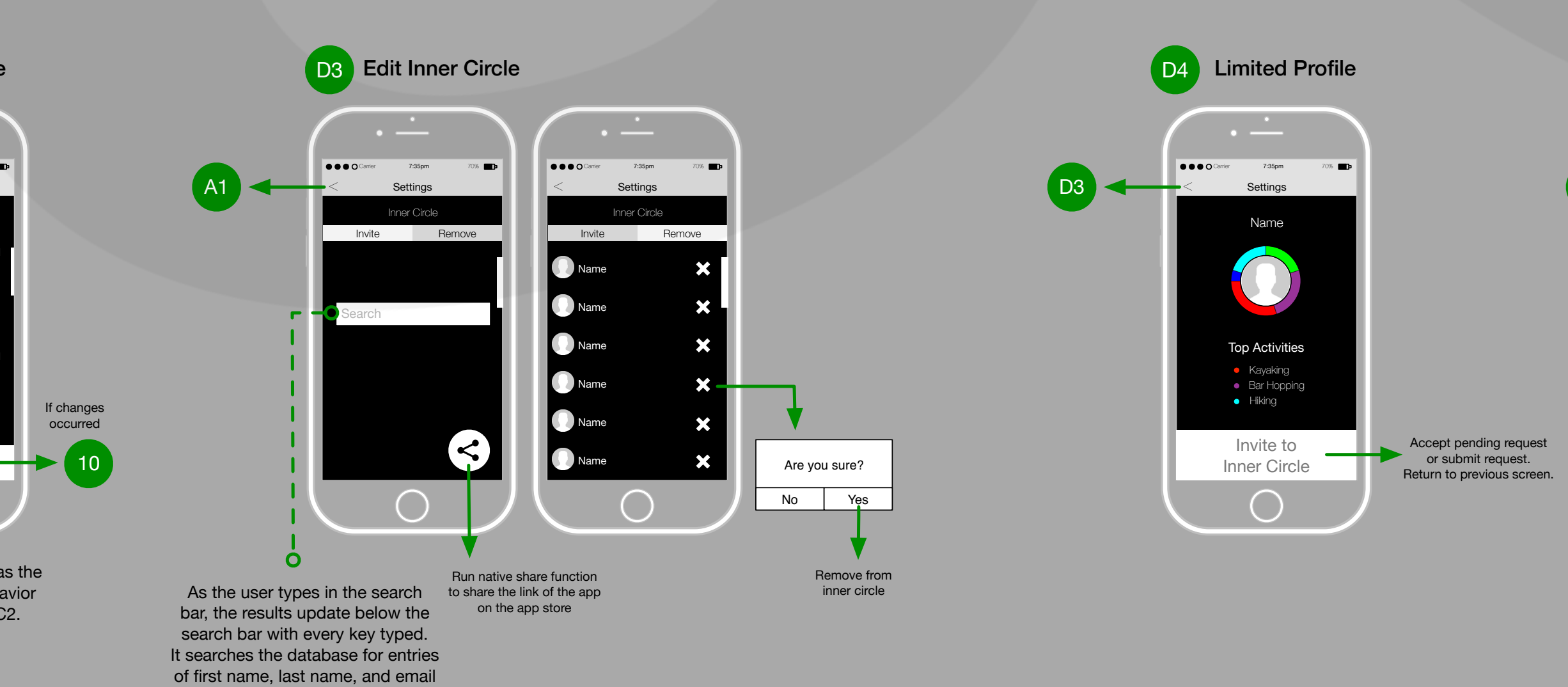

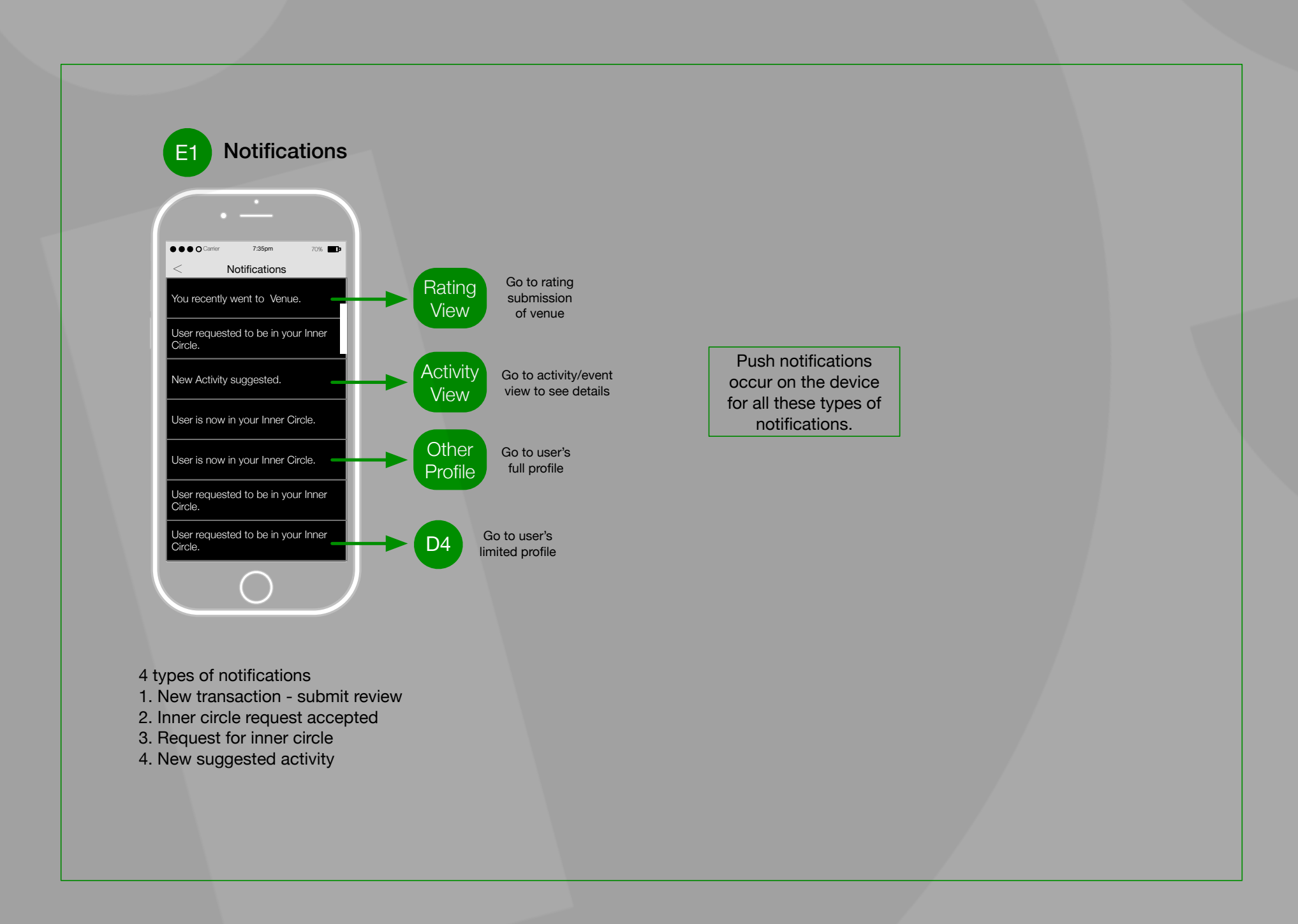

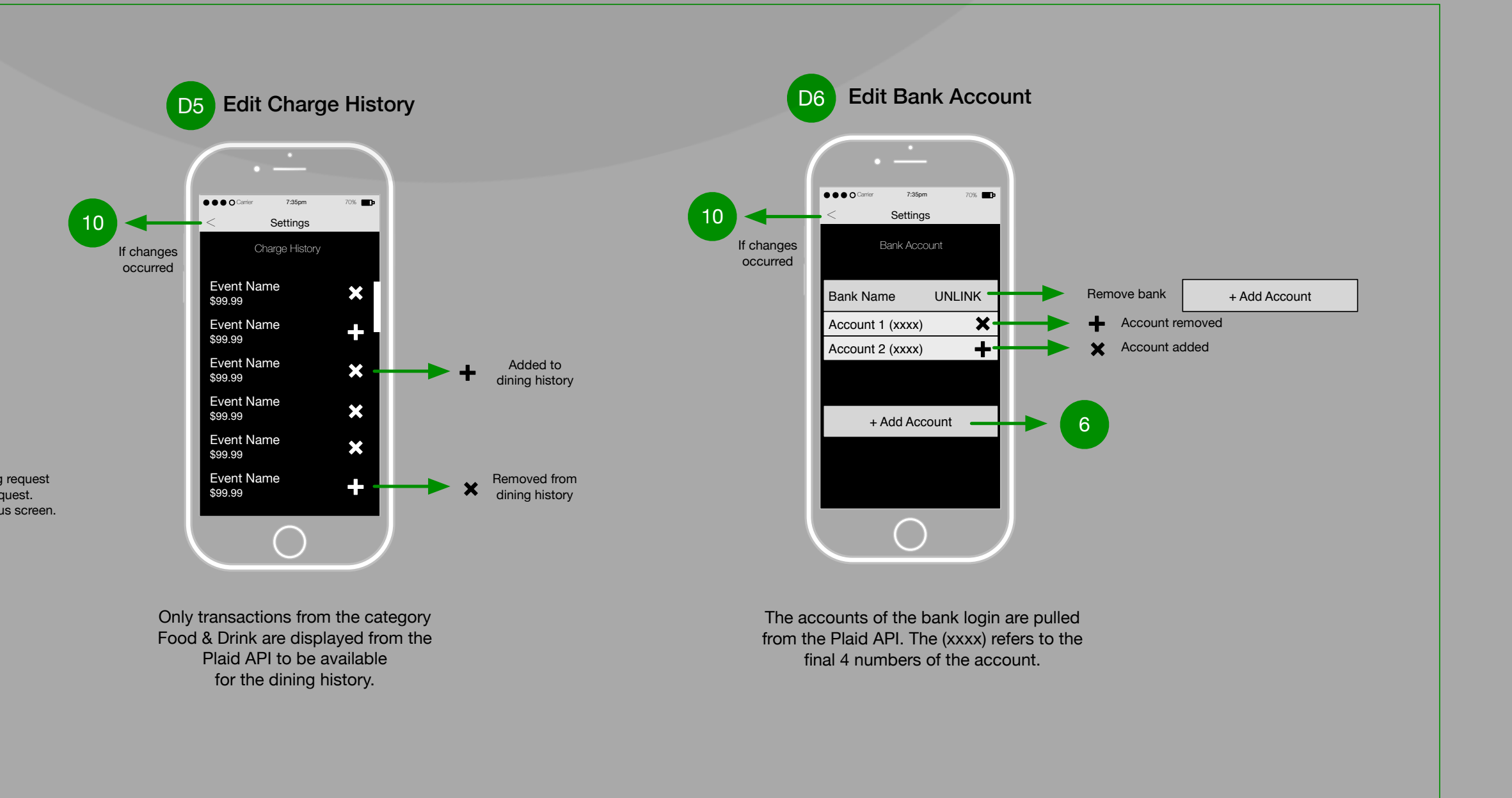

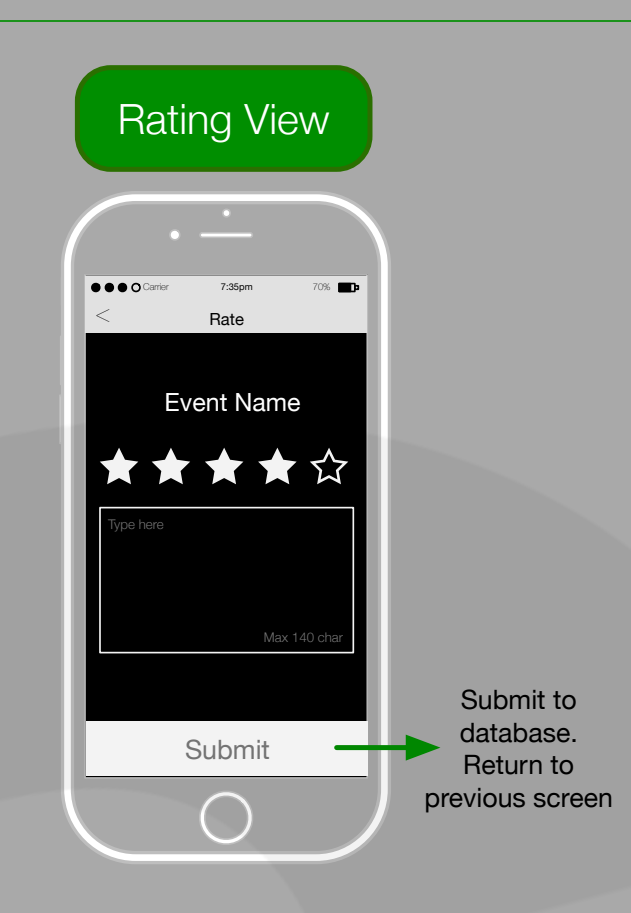

The ratings stars are clickable to rate from 1-5. The rightmost star signifies the submitted rating. The max characters for a review is 140 characters

These are screens that may be accessible from different parts of the app. The "return" or "back" buttons will always return to the previous screen.